## USER LOG IN & LANGUAGE SETTING

## EPIK / UNIK

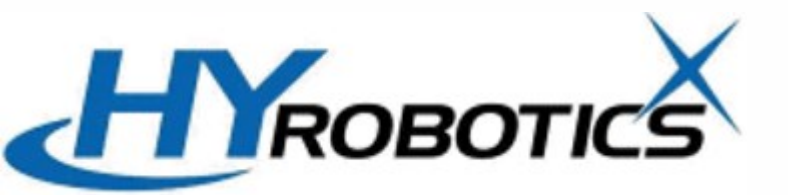

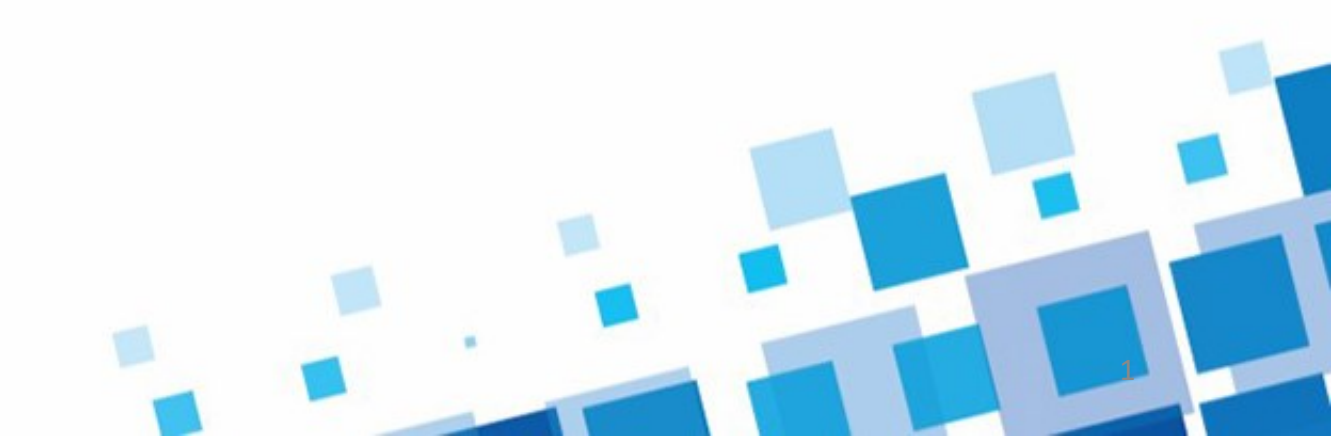

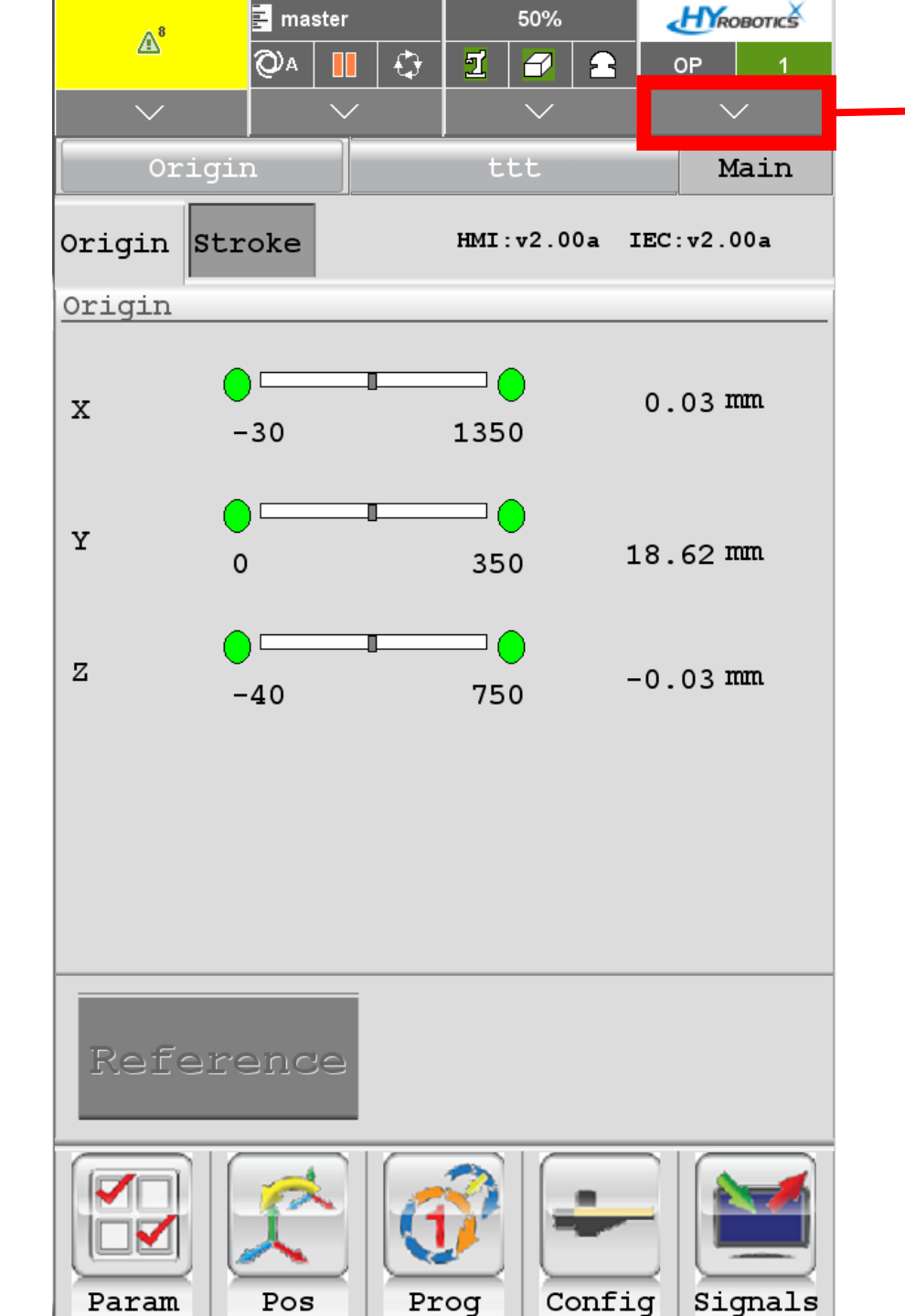

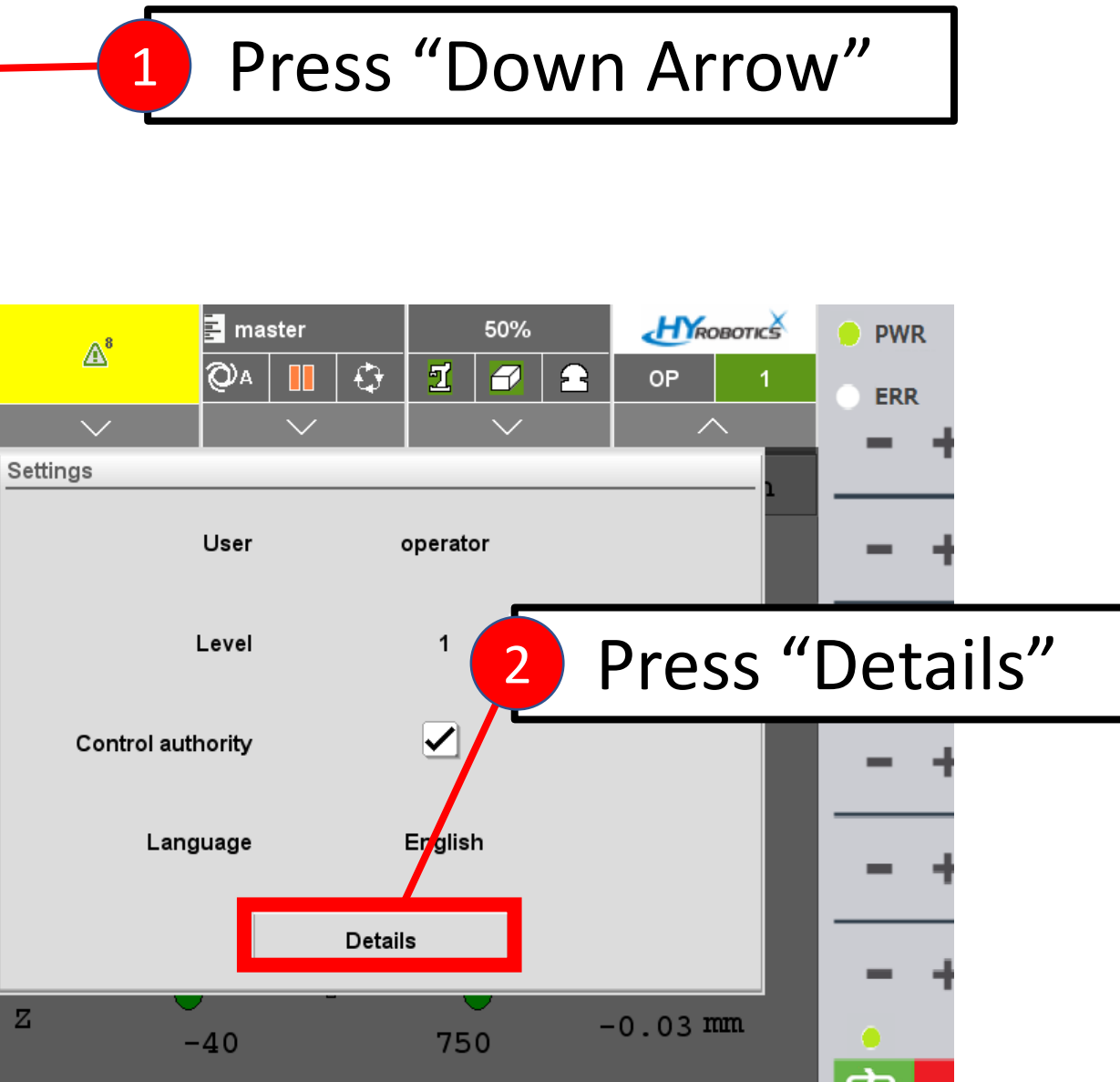

Lin

| aster                   | r 50%                                                              |                                                   |   |
|-------------------------|--------------------------------------------------------------------|---------------------------------------------------|---|
|                         | Ⅰ ·  · I · <b>3</b> · 1<br>∕ · · · · · · · · · · · · · · · · · · · | Select "Administrator"                            |   |
| System settings         |                                                                    |                                                   |   |
| User                    | operator                                                           |                                                   |   |
| Level                   | 1                                                                  | Logout                                            |   |
| Language                | English                                                            |                                                   |   |
| Date                    | Jun 27, 2022                                                       | Password is "pass"                                |   |
| Time                    | 9:01:48 AM                                                         | Enter password                                    |   |
| Displaylock             |                                                                    | <b>1 2 3 4 5 6 7 8 9 0 - = \</b>                  |   |
|                         |                                                                    | q   w   e   r   t   y   u   i   o   p   [   ]   + |   |
| Robot control authority |                                                                    | Ctrl 📕 a s d f g h i k I : ' '                    |   |
| Control authority       |                                                                    | Alt 1 ° z x c v b n m , /                         |   |
| Device:                 |                                                                    |                                                   |   |
| Device IP:              |                                                                    |                                                   |   |
| Settings Users          | Version                                                            | Control authority                                 |   |
| Menu Mold               | Speed Tim                                                          | mer Signals                                       | 3 |

| A <sup>8</sup>   | 🗄 ma   | 📕 master  |              | 50%      |        | HYRO    | HROBOTICS         |  |
|------------------|--------|-----------|--------------|----------|--------|---------|-------------------|--|
| æ                | Q۵     |           | 4            | 1        |        | ADMIN   | 16                |  |
| $\sim$           |        | $\sim$    |              |          | $\sim$ | $\sim$  | /                 |  |
| /stem settings   |        |           |              |          |        |         |                   |  |
| lser             |        |           | Admini       | istrator |        |         | V                 |  |
|                  |        |           |              |          |        |         |                   |  |
| evel             |        |           | 16           |          |        | Logout  |                   |  |
|                  |        |           |              |          |        |         |                   |  |
| anguage          |        |           | Englis       | h        |        |         | $\mathbf{\nabla}$ |  |
| ata.             |        |           | lup 27       | 2022     |        |         |                   |  |
| ale              |        |           | Jun 27       | , 2022   |        |         |                   |  |
| ïme              |        |           | 9:04:2       | 5 AM     |        |         |                   |  |
|                  |        |           |              |          |        |         |                   |  |
| isplaylock       |        |           |              |          |        | Lock    |                   |  |
|                  |        |           |              |          |        |         |                   |  |
|                  |        |           |              |          |        |         |                   |  |
| obot control aut | hority |           |              |          |        | /       |                   |  |
| ontrol authority |        |           |              |          |        |         |                   |  |
|                  |        |           |              |          |        |         |                   |  |
| evice:           |        |           |              |          |        | T70I    | MM (SIM)          |  |
| urian ID:        |        |           |              |          |        | 400.466 | 100 100           |  |
|                  |        | _         |              |          |        | 192.168 | .100.102          |  |
| Settings U       | sers   | U:<br>ad  | ser-<br>min. | Vers     | ion Ir | nfo N   | letwork           |  |
|                  |        |           | 1.4          |          |        |         |                   |  |
|                  | ĹĹ.    |           |              |          |        |         |                   |  |
|                  |        | $\exists$ | <b>_</b>     | <u> </u> |        | 키드      |                   |  |
| Menu             | Mole   | d         | Spe          | eed      | Time   | r  Sid  | mals              |  |

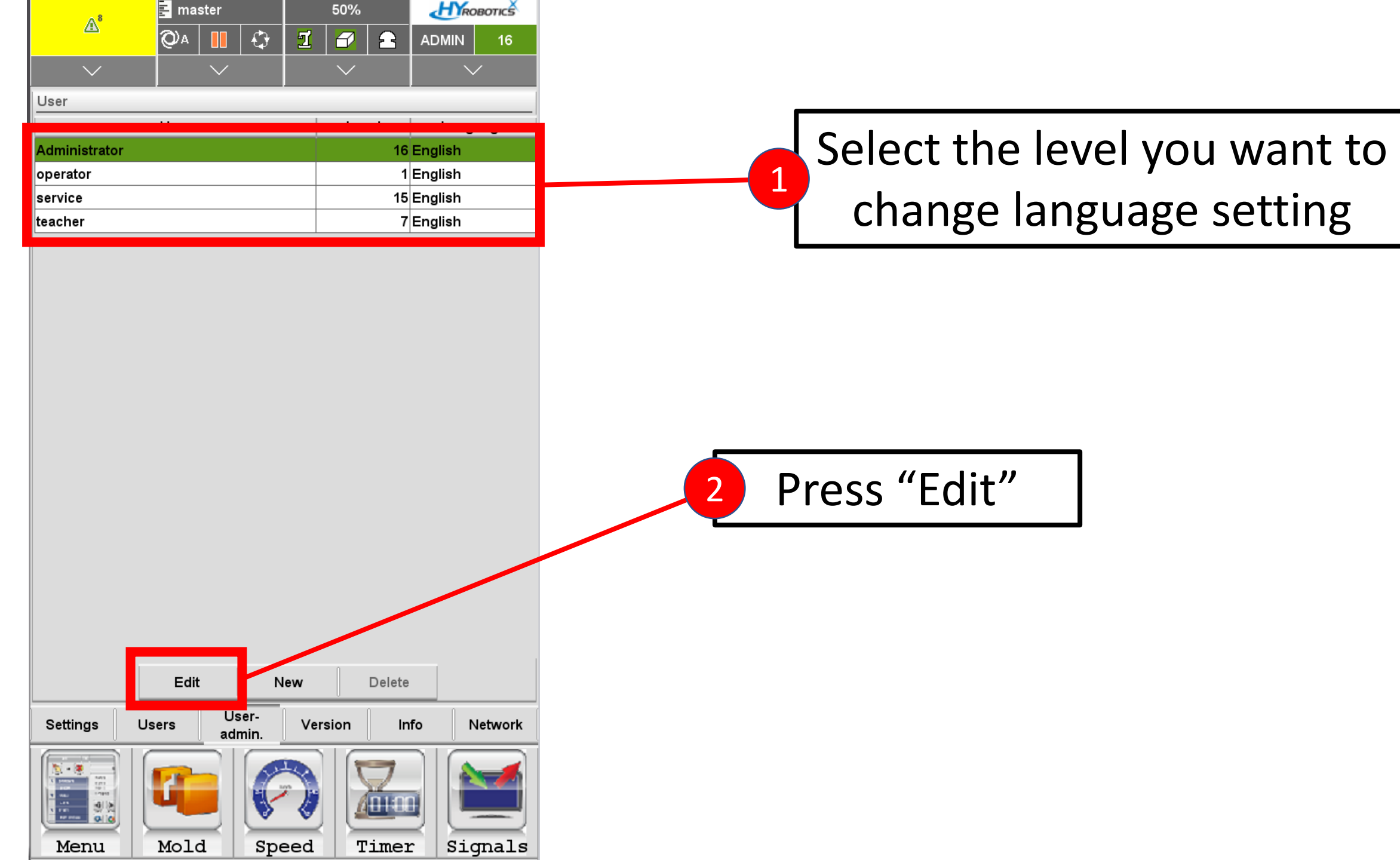

| Image: Settings       User       Level       Language         Administrator       16 English         operator       16 English         service       18 English         teacher       7 English         Fedit user       18 English         Level       18 English         Level       18 English         Version       16 English         Version       16 English         Version       16 English         Version       16 English         Version       16 English         Version       16 English         Version       16 English         Version       16 English         Version       Info         Network       Version         Version       Info         Network       Version         Version       Info         Version       Version         Version       Version         Version       Version         Version       Version         Version       Version                                                                                                    | A <sup>8</sup> | 🛃 master              | 50%           |            |        |
|----------------------------------------------------------------------------------------------------|----------------|-----------------------|---------------|------------|--------|
| User User User User User User User User                                                                                                    | <u> </u>       | QA 🔢 🗘                | 1 🖌 🔒         | ADMIN 16   |        |
| User<br>User<br>User<br>Level<br>Language<br>Edit user<br>Password<br>Confirm<br>Level<br>16<br>English<br>Yor<br>Language<br>Edit New<br>Delete<br>Settings<br>Users<br>Users<br>Users<br>Users<br>Users<br>User<br>Language<br>Edit New<br>Delete<br>Settings<br>Users<br>Users<br>User<br>Language<br>Edit New<br>Delete<br>Settings<br>Users<br>User<br>Language<br>Edit New<br>Delete<br>Settings<br>Users<br>User<br>Language<br>Edit New<br>Delete<br>Settings<br>Users<br>User<br>Language<br>Language<br>Langua | $\sim$         | $\sim$                | $\sim$        | $\sim$     |        |
| User       Level       Language         Administrator       16 English         service       16 English         service       7 English         Edit user       Tenglish         Name       Administrator         Password       Image: Service         Level       16         Language       English         Administrator       Image: Service         Language       English         Koring       Image: Service         Edit       New         Delete       Settings         Users       Version         Image: Settings       Users         Image: Settings       Image: Settings         Image: Settings       Image: Settings         Image: Settings       Image: Settings         Image: Settings       Image: Settings         Image: Settings       Image: Settings         Image: Settings       Image: Settings         Image: Settings       Image: Settings         Image: Settings       Image: Settings         Image: Settings       Image: Settings         Image: Settings       Image: Settings         Image: Settings       Image: Setings         Image: Settings                                                                                                    | User           |                       |               |            |        |
| Administrator 16 English<br>operator 1 English<br>service 15 English<br>teacher 7 English<br>Edit user<br>Password<br>Confirm<br>Level 16<br>Language English V<br>Administrator<br>Edit New Delete<br>Settings Users User-<br>admin. Version Info Network                                                                                                    |                | User                  | Level         | Language   |        |
| operator       1 English         service       16 English         teacher       7 English         Image: Section of the second of the second of th                                                                                                    | Administrator  |                       | 16            | English    |        |
| service 16 English<br>teacher 7 English<br>Fdit user<br>Name Administrator<br>Password<br>Confirm<br>Level 16<br>Language English V<br>Administrator<br>Administrator<br>Edit New Delete<br>Settings Users User<br>Users User<br>Version Info Network                                                                                                    | operator       |                       | 1             | English    |        |
| teacher 7 English                                                                                                    | service        |                       | 15            | English    |        |
| Edit user         Name       Administrator         Password       Image         Confirm       Image         Level       16         Language       English         Administrator       Image         Maministrator       Image         Edit       New         Delete       Image         Settings       Users         Users       Version         Image       Image         Image       Image      <                                                                                                    | teacher        |                       | 7             | English    |        |
| Name Administrator   Password   Confirm   Level   16   Language   Administrator   Administrator   Image: Settings   Users   Users   Users   Users   Users   Users   Users   Users   Users   Users   Users   Users   Users   Users   Users   Users   Users   Users   Users   Users   Users   Users   Users   Users   Users   Users   Users                                                                                                    |                | Edit user             |               |            |        |
| Password<br>Confirm<br>Level 16<br>Language English V<br>Administrator<br>Edit New Delete<br>Settings Users User-<br>Settings Users User-<br>Luser Info Network                                                                                                    |                | Name                  | Administrator |            |        |
| Confirm<br>Level 16<br>Language English V<br>Administrator<br>Edit New Delete<br>Settings Users User-<br>admin. Version Info Network<br>Version Info Network                                                                                                    |                | Password              | *****         |            |        |
| Level 16   Language English   Administrator Image: Comparison of the state of the state                                                                                                    |                | Confirm               | *****         |            |        |
| Language English   Administrator     Administrator     Edit   New     Delete     Settings   Users   users   user                                                                                                    |                | Level                 | 16            |            |        |
| Edit New   Delete     Settings   Users   Users   admin.     Version   Info   Network                                                                                                    |                | Language              | English 🔽     |            | Vai    |
| Administrator<br>X Version Info Network<br>Settings Users User-<br>admin. Version Info Network                                                                                                    |                | Language              |               |            | YOL    |
| Edit New   Delete   Settings   Users   Users   User   Image: Comparison of the twork                                                                                                    |                | Administrator         |               |            |        |
| Edit New     Delete     Settings Users     Users User-admin.     Version Info     Network     Image: Comparison of the set of the set of the se                                                                                                    |                | ×                     |               |            | Langua |
| Edit     New     Delete       Settings     Users     User-admin.     Version     Info       Network     Info     Network                                                                                                    |                |                       |               |            |        |
| Settings     Users     User-<br>admin.     Version     Info     Network                                                                                                    |                | Edit N                | ew Delete     |            |        |
|                                                                                                    | Settings       | Users User-<br>admin. | Version In    | fo Network |        |
| Manual Mala Conseal Daman Conseal -                                                                                                    |                |                       |               |            |        |

You can change

Language & Password

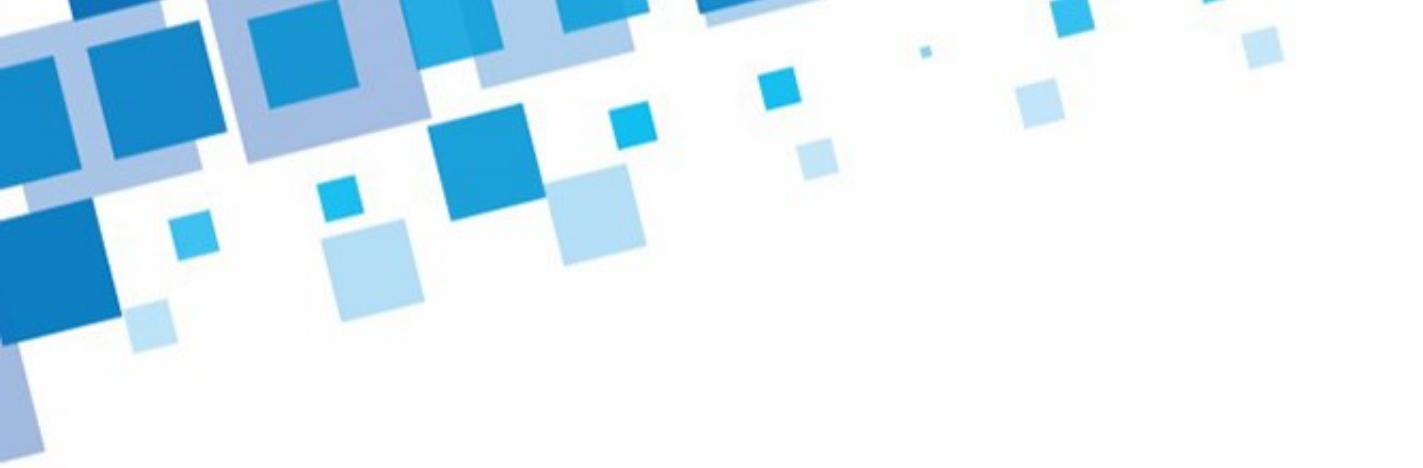

## THANKS

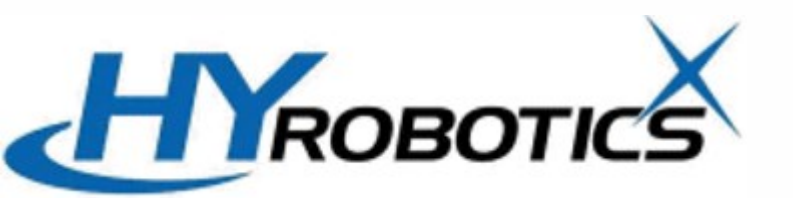

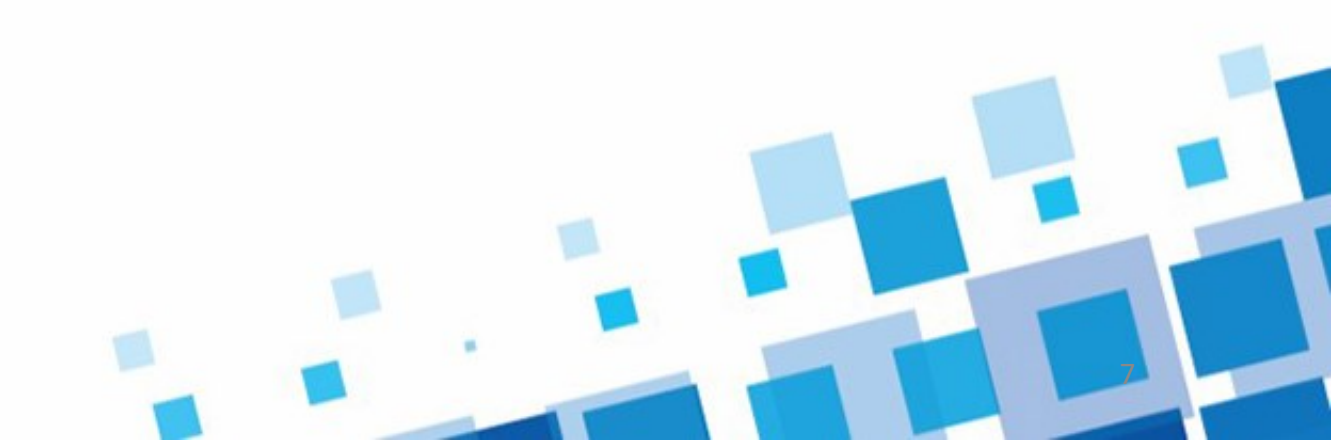